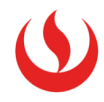

## Tutorial para generar la Constancia de Logros de Aprendizaje

Estimado postulante, considera que la plataforma que genera la Constancia de Logros de Aprendizaje (CLA) del MINEDU es para aquellos que cuenten con DNI y con resultados de evaluación registrados en el SIAGE (Sistema de Informacion de Apoyo a la Gestión de la Institución Educativa) a partir del año 2013.

Debes tener tu DNI a la mano y en caso seas menor de edad, ten a la mano tambien el DNI de tu apoderado.

A continuación detallamos los pasos a seguir:

 Ingresa la siguiente direccion en tu navegador: <u>https://constancia.minedu.gob.pe/</u>. Lee la información y da clic en **"Solicitar constancia"**.

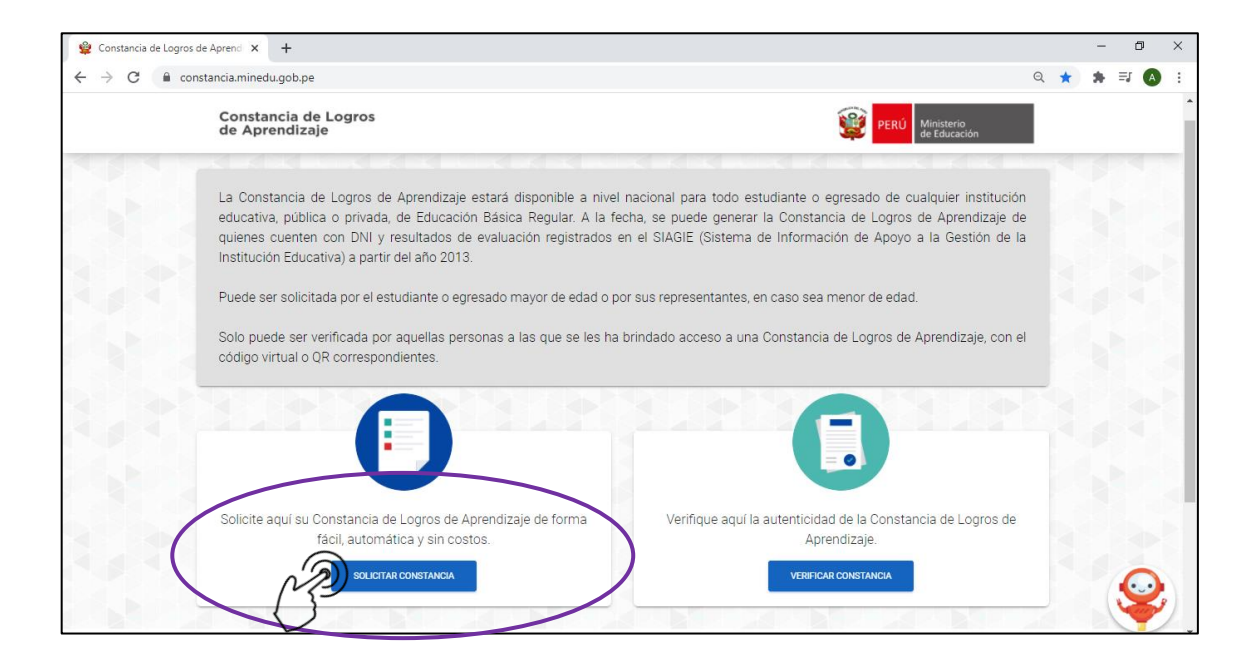

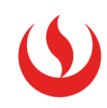

Aparecerá una alerta informativa, léela y da clic en "Aceptar"

| 😫 Constancia de Logros d | de Aprenci 🗙 🕇                                                                                                    |     |   | - | ٥  | × |
|--------------------------|----------------------------------------------------------------------------------------------------|-----|---|---|----|---|
| ← → C 🔒 con              | stancia.minedu.gob.pe                                                                                                    | Q 🕇 | ł | * | =1 |   |
|                          | Constancia de Logros<br>de Aprendizaje                                                                                                    |     |   |   |    |   |
|                          | La Constancia de Logros de Aprendizaje estará disponible a nivel nacional para todo estudiante o egresado de cualquier institución educativa, pública o privada, de Educación Básica Regular. A la fecha, se puede generar la Constancia de Logros de Aprendizaje de quienes cuenten con DNI y resultados de evaluación registrados en el SIAGIE (Sistema de Información de Apoyo a la Gestión de la Institución Educativa) a partir del año 2013.<br>Puede ser solicitad |     |   |   |    |   |
|                          | Solo puede ser ver<br>código virtual o QR<br>- Para estudiantes o egresados mayores de edad, a título personal<br>- Para estudiantes o egresados menores de edad, por un representante, quien podrá ser su padre o<br>madre según registro en el RENIEC y/o su apoderado según registro en SIAGIE.<br>- MACELAR                                                                                                    |     |   |   |    |   |
|                          | Solicite aqui su Constancia de Logros de Aprendizaje de forma<br>fácil, automática y sin costos.<br>SOLICITAR CONSTANCIA<br>VERIFICAR CONSTANCIA                                                                                                    |     |   |   |    | 2 |

2. Aparecerá la primera pestaña: "Términos y Condiciones".

Aquí se encuentran detallados los términos y condiciones de uso de la plataforma. Una vez que los hayas revisado, activa el check en **"He leído y acepto los Términos y Condiciones"** y luego da clic en **"Aceptar".** 

| 👙 Constancia de Logros de                             | Aprendi X +                                                                                                    |   |   | - | ٥    | × |
|-------------------------------------------------------|----------------------------------------------------------------------------------------------------|---|---|---|------|---|
| $\leftarrow$ $\rightarrow$ C $\textcircled{a}$ consta | ancia.minedu.gob.pe/request                                                                                                    | Q | ☆ | * | =1 🧯 | : |
|                                                       | Constancia de Logros<br>de Aprendizaje                                                                                                    |   |   |   |      |   |
|                                                       | TÉRMINOS Y CONDICIONES TIPO DE PERSONA APODERADO ESTUDIANTE SOLICITAR CONSTANCIA                                                                                                    |   |   |   |      |   |
|                                                       | TÉRMINOS Y CONDICIONES DE USO DE LA PLATAFORMA PARA LA EMISIÓN Y VERIFICACIÓN DE LA CONSTANCIA DE LOGROS DE APRENDIZAJE                                                                                                    | 4 |   |   |      |   |
|                                                       | El Ministerio de Educación (en adelante, el MINISTERIO) reconoce la importancia de las Tecnologías de la información y la Comunicación para la mejora de los servicios que<br>rinda a los ciudadanos. Por ello, pone a disposición del público la Plataforma para la emisión y verificación de la Constancia de Logros de Aprendizaje (en adelante, la<br>"LATAFORMA), a través de la cual se podrá solicitar la emisión de la Constancia de Logros de Aprendizaje, así como verificar la autenticidad de la misma. |   |   |   |      |   |
|                                                       | Para hacer uso de la PLATAFORMA, se debe aceptar plenamente y sin reservas todas y cada una de las disposiciones incluidas en los presentes Términos y Condiciones. En<br>raso de no estar de acuerdo con cualquiera de las condiciones aquí establecidas, se ruega no hacer uso de la PLATAFORMA.                                                                                                    |   |   |   |      |   |
|                                                       | os Términos y Condiciones son un texto claro y completo compuesto por la (i) Politica de privacidad, mediante la cual se informa a los usuarios sobre el tratamiento que se<br>Iará a los datos personales que se recopilen en la PLATAFORMA; y, (ii) las Condiciones de uso, que resumen las medidas que se deben cumplir para hacer uso de la misma.                                                                                                    |   |   |   |      |   |
|                                                       | I. Marco Normativo Los presentes Términos y Condiciones se enmarcan en los siguientes dispositivos:                                                                                                    | Ŧ |   |   |      |   |
|                                                       | SALR                                                                                                    |   | ) |   | Ç    |   |

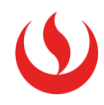

- La plataforma te derivará a la segunda pestaña: "Tipo de Persona". Aquí debes seleccionar una opción:
  - ✓ Si eres menor de edad, debes elegir la opción "Apoderado"
  - ✓ Si eres mayor de edad, debes elegir la opción "A título personal"

| Constancia de Logros<br>de Aprendizaje |                 |           | <b>E</b>        | PERÚ Ministerio<br>de Educación |  |  |
|----------------------------------------|-----------------|-----------|-----------------|---------------------------------|--|--|
|                                        |                 |           |                 |                                 |  |  |
| TÉRMINOS Y CONDICIONES                 | TIPO DE PERSONA | APODERADO | ESTUDIANTE      | SOLICITAR CONSTANCIA            |  |  |
| Seleccione una opció                   | 1.              |           |                 |                                 |  |  |
|                                        |                 |           |                 |                                 |  |  |
|                                        |                 |           |                 |                                 |  |  |
| (                                      |                 |           |                 | - )                             |  |  |
|                                        |                 |           |                 |                                 |  |  |
|                                        |                 |           |                 |                                 |  |  |
|                                        | APODERADO       |           | A TÍTULO PERSOI | IAL                             |  |  |
|                                        |                 |           |                 |                                 |  |  |

Luego de seleccionar una de las opciones, aparecerá el botón "Siguiente", dale clic.

| 😫 Constancia de Logros                   | de Aprend 🗙 🕂                               |           |                   |                              |      | - | ٥          | × |
|------------------------------------------|---------------------------------------------|-----------|-------------------|------------------------------|------|---|------------|---|
| $\leftrightarrow$ $\rightarrow$ C $$ cor | nstancia.minedu.gob.pe/request              |           |                   | e                            | 2 \$ | * | =J \Lambda | : |
|                                          | Constancia de Logros<br>de Aprendizaje      |           | PER               | Ú Ministerio<br>de Educación |      |   |            | Â |
|                                          |                                             |           |                   |                              |      |   |            |   |
|                                          | TÉRMINOS Y CONDICIONES TIPO DE PERSONA      | APODERADO | ESTUDIANTE        | SOLICITAR CONSTANCIA         |      |   |            |   |
|                                          | Seleccione una opción:                      |           |                   |                              |      |   |            |   |
|                                          |                                             |           |                   | )                            |      |   |            |   |
|                                          | APODERADO<br>SALIR<br>ATENCIÓN DE CONSULTAS |           | A TÍTULO PERSONAL | SIGUIENTE                    | )    | ( | Ş          |   |

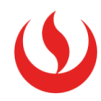

- 4. La tercera pestaña en la que te ubicará la plataforma será **"Apoderado"** o **"Estudiante"**, según lo seleccionado anteriormente.
  - 4.1 Si elegiste Apoderado, la plataforma te ubicará en la pestaña "Apoderado".
     Aquí se deben ingresar los datos personales de tu apoderado y además, colocar el/los nombre(s) de su apoderado. Luego das clic en "validar".

| TÉMMINOS Y CONDUCIONES     TO DE PESSONA     AVORENCO     ESTURANTE     SOLICIAL CONSTRUCT                                                                                                    |                           | Constancia de Logros<br>de Aprendizaje         |                 |                            | PERÚ Ministerio<br>de Educación                                                                                   |                                                                       |
|----------------------------------------------------------------------------------------------------|---------------------------|------------------------------------------------|-----------------|----------------------------|----------------------------------------------------------------------------------------------------|-----------------------------------------------------------------------|
| <complex-block>preservice date accordence</complex-block>                                                                                                    | 12                        | TÉRMINOS Y CONDICIONES TIPO DE PER             | RSONA APODERADO | ESTUDIAI                   | ITE SOLICITAR CONSTAN                                                                                             | CIA                                                                   |
| Datos personales     ** ** nxi*     Detes de los padres del apoderado     Nombre(s) del padre *     Nombre(s) de la madre *     Dirección Reniec     Departamento *      * Son campos obligatorios |                           | Ingresar los datos del apoderado:              |                 |                            |                                                                                                    |                                                                       |
| with de faure     with de faure     Pecha de nacimigento*     with de faure     Dirección Reniec     Departamento*      * Son campos obligatorios                                                  |                           | Datos personales                               |                 | Datos de los padres del a  | poderado                                                                                                    |                                                                       |
| Pecha de nacimiento *   Introción Reniec Departamento * Provincia * Distrito * * Son campos obligatorios 2424                                                                                      |                           | N * de DNI *                                   | (               | Nombre(s) del padre *      |                                                                                                    |                                                                       |
| Intercedión Reniec Departamento * Provincia * Distrito * * Son campos obligatorios                                                                                                    |                           | Fecha de nacimiento *                          |                 | Nombre(s) de la madre *    |                                                                                                    |                                                                       |
| Distrito * Distrito * Distrito *                                                                                                    |                           | 10/01/2021                                     |                 |                            |                                                                                                    |                                                                       |
| Departamento * Provincia * Distrito * * Son campos obligatorios                                                                                                    |                           | Dirección Reniec                               |                 |                            |                                                                                                    |                                                                       |
| * Son campos obligatorios                                                                                                    |                           | Departamento *                                 | Provincia *     | Distrito *                 |                                                                                                    |                                                                       |
| * Son campos obligatorios                                                                                                    |                           |                                                | <u> </u>        | <u> </u>                   | <u> </u>                                                                                                    |                                                                       |
| SUR VILLOW CON                                                                                                    |                           | * Son campos obligatorios                      | /               |                            | 2                                                                                                    |                                                                       |
|                                                                                                    |                           |                                                |                 |                            | AVUDA                                                                                                    |                                                                       |
|                                                                                                    |                           | SALR                                           |                 |                            | AYUDA                                                                                                    |                                                                       |
|                                                                                                    |                           | SALR                                           |                 |                            | AUDA                                                                                                    |                                                                       |
|                                                                                                    |                           | SALR                                           | •               |                            | ANDA                                                                                                    | M                                                                     |
|                                                                                                    |                           | SALR                                           |                 |                            |                                                                                                    |                                                                       |
|                                                                                                    |                           | SALR                                           |                 |                            |                                                                                                    |                                                                       |
| Datos de los padres del apoderado Considera que en esta sección se                                                                                                    | Datos                     | de los padres del apoderado                    | 0               | Con                        | sidera que en est                                                                                                 | ta sección se                                                         |
| Datos de los padres del apoderado       Considera que en esta sección se coloca solo el/los nombre(s) del                                                                                          | Datos                     | de los padres del apoderado                    | 0               | Con                        | sidera que en est<br>oca <u>solo</u> el/los no                                                                    | ta sección se<br>ombre(s) del                                         |
| Datos de los padres del apoderado       Considera que en esta sección se coloca solo el/los nombre(s) del padre y la madre, tal como figura en su DNL No co dobo colocar los del padre *           | Datos<br>Nombre           | de los padres del apoderado                    | 0               | Con<br>colo<br>padre       | sidera que en est<br>oca <u>solo</u> el/los no<br>y la madre, tal c                                               | ta sección se<br>ombre(s) del<br>como figura en                       |
| Datos de los padres del apoderado       Considera que en esta sección se coloca solo el/los nombre(s) del padre y la madre, tal como figura en su DNI. No se debe colocar los apellidos.           | Datos<br>Nombre<br>Daniel | de los padres del apoderado<br>(s) del padre * | 0               | Con<br>colo<br>padre<br>su | sidera que en esi<br>oca <u>solo</u> el/los no<br>y la madre, tal o<br>DNI. <u>No se debe</u><br>apellidos        | ta sección se<br>ombre(s) del<br>como figura en<br>colocar los        |
| Datos de los padres del apoderado         Nombre(s) del padre *         Daniel         Nombre(s) de la madre *         Nombre(s) de la madre *                                                     | Datos<br>Nombre<br>Daniel | de los padres del apoderado<br>(s) del padre * | 0               | Con<br>colo<br>padre<br>su | sidera que en est<br>oca <u>solo</u> el/los no<br>y la madre, tal c<br>DNI. <u>No se debe</u><br><u>apellidos</u> | ta sección se<br>ombre(s) del<br>como figura en<br><u>colocar los</u> |

Una vez que la plataforma valide correctamente los datos de tu apoderado, el sistema te derivará a la pestaña Estudiante, donde deberás completar tus datos, tal como se muestra en el siguiente punto.

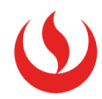

4.2 Si elegiste la opción A título personal, la plataforma te ubicará en la pestaña **"Estudiante"**. Aquí debes completar tus datos personales y el/los nombre(s) de tu apoderado.

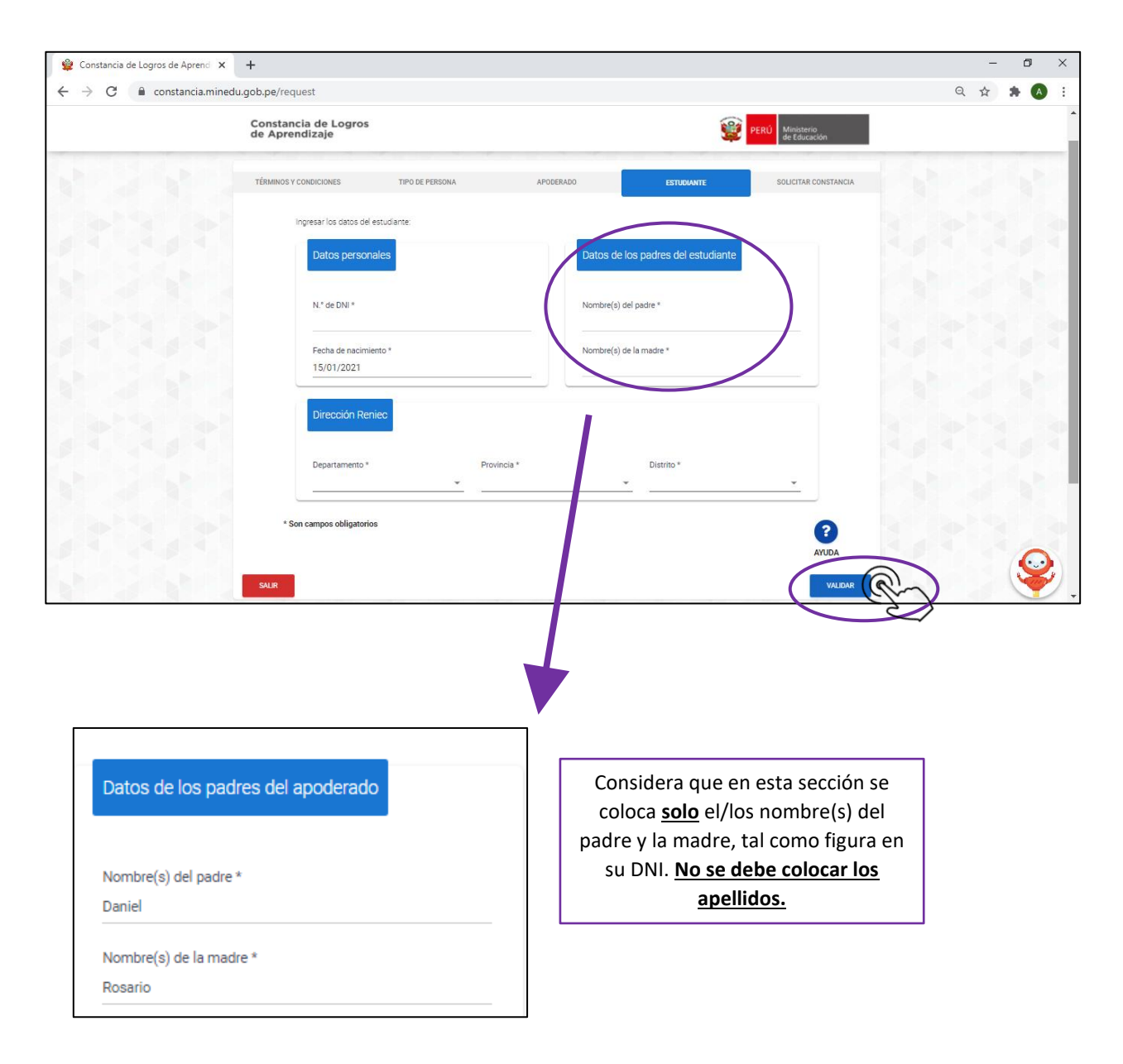

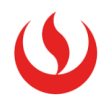

5. Una vez que la plataforma valide la información ingresada, aparecerá un recuadro de color verde en la parte inferior derecha de tu pantalla que indica que los datos han sido validados satisfactoriamente.

| Constancia de Logros<br>de Aprendizaje |                                      |                               | Į                                   | PERÚ Ministerio<br>de Educación                 |
|----------------------------------------|--------------------------------------|-------------------------------|-------------------------------------|-------------------------------------------------|
|                                        |                                      |                               |                                     |                                                 |
| TÉRMINOS Y CONDICIONES                 | TIPO DE PERSONA                      | APODERADO                     | ESTUDIANTE                          | SOLICITAR CONSTANCIA                            |
| Estimad@ FERNANDC                      | 0 LUIS, la Constancia de Logros de A | Aprendizaje de MARIA FE TATIA | NA está lista para ser generada. Co | mplete los siguientes                           |
| datos:                                 | _                                    |                               |                                     |                                                 |
| Datos acadén                           | micos                                |                               |                                     |                                                 |
| h to de li de si                       |                                      | -14                           |                                     |                                                 |
| Educación Básica                       | a Regular 👻                          |                               | - 5                                 |                                                 |
| Institución Educa                      | ativa Cód                            | ligo modular y anexo          | Último grado de estu                | dio conclutor                                   |
|                                        |                                      |                               |                                     | Los datos de MARIA FF<br>TATIANA fueron validad |
|                                        |                                      |                               |                                     | satisfactoriamente                              |

6. La plataforma te ubicará en la pestaña "Solicitar Constancia".

Aquí deberás ingresar tus datos académicos: modalidad de estudios y nivel. Para el caso de nivel académico elige **Secundaria**.

Luego de ello, aparecerá en automático el nombre de tu colegio, su código modular y el ultimo grado de estudio concluido.

| Estimad@ FERNANDO LUIS, la Constancia de Logros de Aprendizaje de MARIA FE TATIANA está lista para ser generada. Complete los siguientes datos:          Datos académicos         Modalidad       Nivel *         Educación Básica Regular       • | ÉRMINOS Y CONDICIONES                                           | TIPO DE PERSONA                 | APODERADO                                       | ESTUDIANTE                             | SOLICITAR CONSTANCIA |
|----------------------------------------------------------------------------------------------------|-----------------------------------------------------------------|---------------------------------|-------------------------------------------------|----------------------------------------|----------------------|
| Datos académicos       Modalidad     Nivel *       Educación Básica Regular                                                                                                    | Estimad@ FERNAND                                                | O LUIS, la Constancia de Logros | de Aprendizaje de MARIA FE TATIANA              | está lista para ser generada. Complete | e los siguientes     |
| Datos académicos       Modalidad       Educación Básica Regular       Secundaria                                                                                                    | datos:                                                          |                                 |                                                 |                                        |                      |
| Modalidad     Nivel *     Lage       Educación Básica Regular     ✓     Secundaria                                                                                                    |                                                                 |                                 |                                                 |                                        |                      |
| Educación Básica Regular 👻 Secundaria 👻                                                                                                    | Datos acadé                                                     | micos                           |                                                 |                                        |                      |
|                                                                                                    | Datos acadé                                                     | micos                           | Nivel *                                         |                                        |                      |
|                                                                                                    | Datos acadé<br>Modalidad<br>Educación Básic<br>Institución Educ | micos<br>:a Regular 👻<br>ativa  | Nivel *<br>Secundaria<br>Código modular y anexo | Último grado de estudio co             | ncluído              |

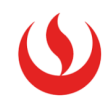

Ahora debes completar tus datos de contacto y dar clic en "continuar".

|    | ncluido | Último grado de estudio conclui<br>QUINTO             | odular y anexo<br>0       | Código mod                                      | Institución Educativa            |  |
|----|---------|-------------------------------------------------------|---------------------------|-------------------------------------------------|----------------------------------|--|
|    |         | QUINTO                                                | 0                         | 0305805/0                                       |                                  |  |
|    |         |                                                       |                           | 0000000/0                                       | MARIA DE LAS MERCEDES            |  |
|    |         |                                                       |                           |                                                 | Sec                              |  |
|    |         |                                                       |                           |                                                 | Datos de contacto                |  |
|    |         |                                                       |                           | Occurs electrónics t                            |                                  |  |
| L3 | E .     | ouvo -                                                | com Continuid             | iebernani ruiz@gmail.co                         | Celular de contacto Correo ele   |  |
| 12 | -       | otivo *<br>ntinuidad de estudios (Educación Superior) | Motivo *<br>com Continuid | Correo electrónico *<br>jehernani.ruiz@gmail.co | Celular de contacto<br>997246917 |  |

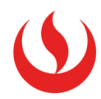

7. Aparecerá la **vista previa** de tu Constancia de Logros de Aprendizaje. Para que puedas descargar el documento, debes dar clic en el botón: **"De Acuerdo"** que se encuentra en la parte inferior derecha.

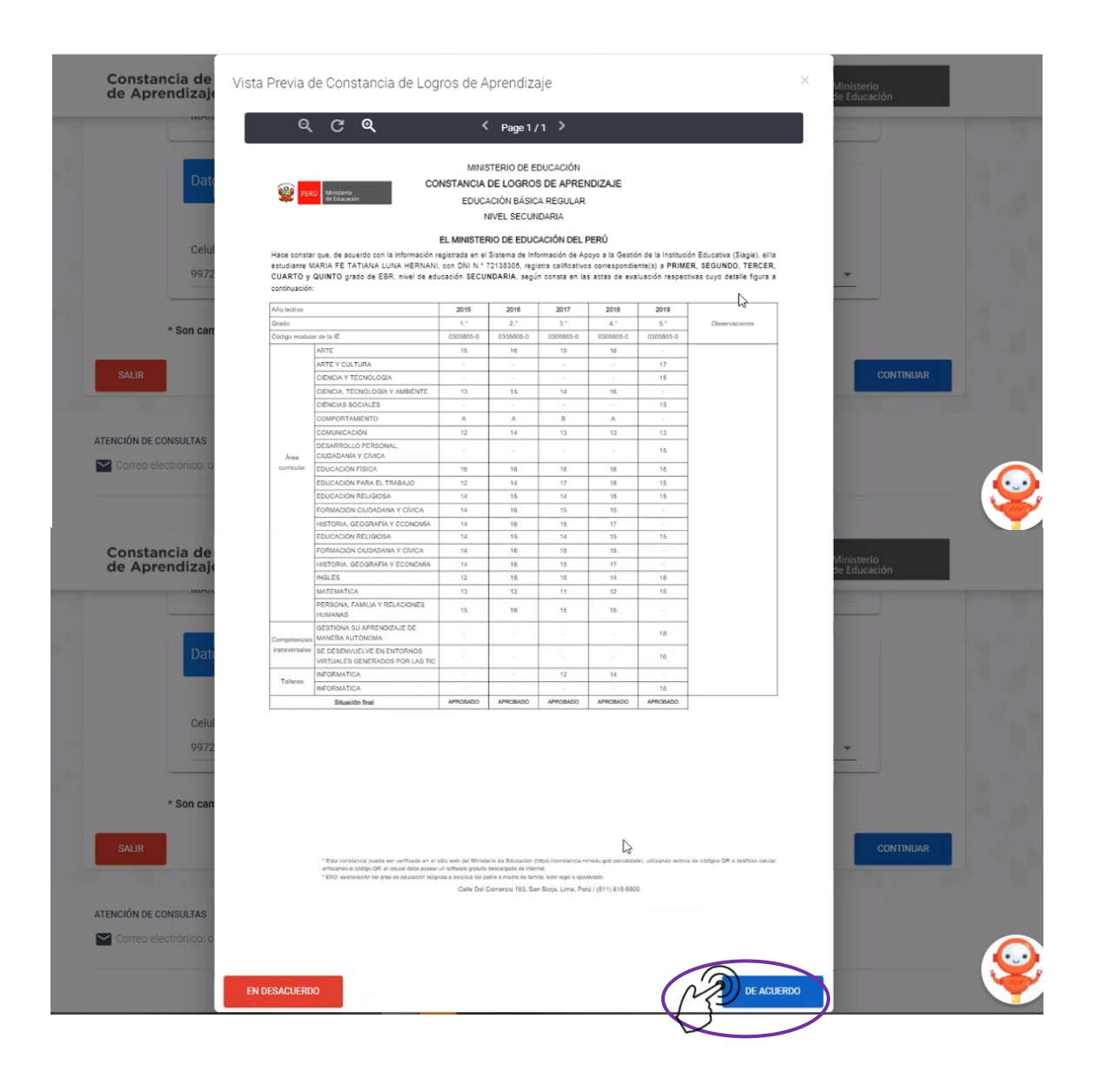

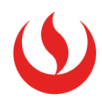

8. La plataforma te preguntará si estás seguro de generar la Constancia de Logros de Aprendizaje, da clic en **Si**.

| Constancia de<br>de Aprendizaj | Contestinours         | EDUCIDION RELIGION<br>FORMACIÓN GIUDADANA Y CIVICA<br>INISTORIA, GEOGRAFIA Y ECONOMÍA<br>INGLES<br>MATEMATICA<br>PERSONA, FAMILIA Y RELACIONES<br>HUMANAS<br>OCTICANA SU APRENDIZAJE DE | 14<br>14<br>12<br>13<br>15                         | 10<br>10<br>10<br>15<br>12                | 10<br>15<br>16<br>10<br>71                                             | 15<br>17<br>14     | 16                     |                        |   | dirðstierið<br>De Dúspallón                                                                                     |      |     |
|--------------------------------|-----------------------|----------------------------------------------------------------------------------------------------|----------------------------------------------------|-------------------------------------------|------------------------------------------------------------------------|--------------------|------------------------|------------------------|---|----------------------------------------------------------------------------------------------------|------|-----|
| de Aprendizaj                  | Competiencies         | INISTORIA, GEOGRAFIA Y ECONOMIA<br>INGLES<br>MATEMATICA<br>PERSONA, FAMILIA Y RELACIONES<br>HUMANAS<br>GEOTICANA BU APRENDIZALE DE                                                      | 14<br>12<br>13<br>16                               | 10<br>15<br>12                            | 15<br>10<br>11                                                         | -17                | 16                     |                        |   | vlinistieriö<br>te Edüsasion                                                                                    |      |     |
| Cat                            | Competiencies         | INGLES<br>MATEMATICA<br>PERSONA, FAMILIA Y RELACIONES<br>HUMANAS<br>DESTRONA SU APRENDIZAJE DE                                                                                          | 14<br>12<br>13<br>16                               | 15.                                       | 10                                                                     | - 34               | 16                     |                        |   | na litti sasion                                                                                                 |      |     |
| Can                            | Computercion          | MATEMATICA<br>PERSONA, FAMILIA Y RELACIONES<br>HUMANAS<br>SESTIONA SU APRENDIZAJE DE                                                                                                    | 13                                                 | 12                                        | tt                                                                     |                    |                        |                        |   |                                                                                                    |      |     |
| Dat                            | Competencies          | PERSONA FAMILIA Y RELACIONES<br>HUMANAS<br>GESTIONA SU APRENDIZAJE DE                                                                                                    | 16                                                 |                                           |                                                                        |                    |                        |                        |   | the second second second second second second second second second second second second second second second se |      |     |
| Den                            | Computercian          | GESTIONA SU APRENDIZAJE DE                                                                                                    |                                                    | 16                                        | 18                                                                     | 16                 |                        |                        |   | and the second                                                                                                  |      |     |
| Date                           | international sectors | MANERA AUTONOMA                                                                                                    |                                                    |                                           | 100                                                                    |                    | 18                     |                        |   |                                                                                                    |      |     |
|                                |                       | SE DESENVUELVE EN ENTOPINOS<br>VIRTUALES GENERADOS POR LAS TIC                                                                                                    |                                                    | 4                                         |                                                                        |                    | 10                     |                        |   |                                                                                                    |      |     |
|                                |                       | INFORMATICA                                                                                                    |                                                    |                                           |                                                                        | .54                |                        |                        |   |                                                                                                    |      |     |
|                                | Talience              | INFORMATICA                                                                                                    |                                                    |                                           |                                                                        |                    | 1.6                    |                        |   |                                                                                                    |      |     |
|                                |                       | Statustics Stat                                                                                                    | APROBADO                                           | APROBADO                                  | APROBADO                                                               | KPROBADO           | AFRCBADO               |                        |   |                                                                                                    |      |     |
| * Son can                      | 10                    |                                                                                                    |                                                    |                                           |                                                                        | 1                  | -b                     | (                      | s | )                                                                                                    |      |     |
| SALIR                          |                       | <ul> <li>Tata presentative southe and exectionals or at a<br/>entropyrol is supply QPI of teach streep present<br/>* EXCL determinantly (b) after the entropyrol register.</li> </ul>   | nin yez ni Mran<br>n Stanie prive<br>ni Stanie chi | etti on Rassador ()<br>Inniaryon in erect | ng na sana ang na sana<br>ng latar ang na sana<br>ng latar ang na sana |                    | wij, urtuuren namer en | tógos ISR a textoso co |   | gann                                                                                                    | MIAR |     |
|                                |                       |                                                                                                    | Call Der                                           | Comundo risal Ser                         | bolja Lima, Par                                                        | #1 (511) E (5-560. |                        |                        |   |                                                                                                    |      |     |
| ATENCIÓN DE CONSULTAS          |                       |                                                                                                    |                                                    |                                           |                                                                        |                    |                        |                        |   |                                                                                                    |      |     |
| Contra contractor              |                       |                                                                                                    |                                                    |                                           |                                                                        |                    |                        |                        |   |                                                                                                    |      |     |
|                                |                       |                                                                                                    |                                                    |                                           |                                                                        |                    |                        |                        |   |                                                                                                    |      | - A |
|                                |                       |                                                                                                    |                                                    |                                           |                                                                        |                    |                        |                        |   |                                                                                                    |      |     |

9. Se habilitará un botón "Descargar Constancia" y una vez que le das clic, tu constancia se descargará. Podrás verlo al lado izquierdo inferior de tu pantalla.

| C                 | Constancia de Logros<br>de Aprendizaje                                                                                                    |    |
|-------------------|----------------------------------------------------------------------------------------------------|----|
|                   | La Constancia de Logros de Aprendizaje ha sido generada correctamente con código virtual N.º 36097978 a las 16:04 h. Esta información ha sido remitida al correo electrónico ingresado en la solicitud. |    |
|                   | Puede descargarla haciendo clic en "Descargar constancia"                                                                                                    |    |
|                   | Podrá descargarla nuevamente ingresando a https://constancia.minedu.gob.pe/validate, digitando el código virtual y el DNI del estudiante o leyendo el código QR de la constancia.                       |    |
|                   | SALIR DESCARGAR CONSTANCIA                                                                                                    |    |
|                   | Correo electrónico: orientacionciudadano@minedu.gob.pe                                                                                                    |    |
|                   |                                                                                                    |    |
|                   | © 2021 Todos los derechos reservados.                                                                                                    |    |
| o micertificado-a | Ministerio de Educación - Oficina de Tecnologías de la Información y Comunicación - OTIC.<br>Constancia de Logros de Aprendizaje Versión 1.0.0                                                          | S. |

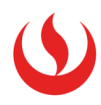

| Cor<br>de J | nstancia de Logros<br>Aprendizaje                            |                                                                                                    | PERÚ Ministerio de Educación                           |      |
|-------------|--------------------------------------------------------------|----------------------------------------------------------------------------------------------------|--------------------------------------------------------|------|
|             | La Constancia de Logros de<br>16:04 h. Esta información ha   | Aprendizaje ha sido generada correctamente co<br>a sido remitida al correo electrónico ingresado en | n código virtual N.º 36097978 a las<br>n la solicitud. |      |
|             | Puede descargarla haciendo                                   | clic en "Descargar constancia"                                                                      |                                                        |      |
|             | Podrá descargarla nuevame<br>virtual y el DNI del estudiante | ente ingresando a <b>https://constancia.minedu.g</b><br>e o leyendo el código QR de la constancia.  | ob.pe/validate, digitando el código                    |      |
|             | SALIR                                                        |                                                                                                    | DESCARGAR CONSTANCIA                                   |      |
| ATENCIÓ     | in DE CONSULTAS                                              |                                                                                                    |                                                        |      |
|             |                                                              | COMPATIBLE CON 👩 GOOGLE CHROME 49+ 😡 FIREFOX 52+ 💋                                                  | SAFARI 10+                                             |      |
|             |                                                              | •                                                                                                   |                                                        | 1.11 |
|             |                                                              | © 2021 Todos los derechos reservados.                                                               |                                                        |      |

10. Aparecerá tu Constancia de Logros de Aprendizaje y en el lado derecho superior se encuentra un código virtual que servirá de validación.

| ConstanciaLogrosAprendizaje_20210114160446.pdf |                                                                                                    |                                                                                                    | 1 / 1                                                                                                    |                                                                                                    |                                                                        |                                                                                |                                                                                                    | ¢ ± 5        |
|------------------------------------------------|----------------------------------------------------------------------------------------------------|----------------------------------------------------------------------------------------------------|----------------------------------------------------------------------------------------------------|----------------------------------------------------------------------------------------------------|------------------------------------------------------------------------|--------------------------------------------------------------------------------|----------------------------------------------------------------------------------------------------|--------------|
| Hace cons<br>estudiante<br>CUARTO<br>continued | All Masses<br>at faceda<br>ar que, de acuerdo con la informadó<br>y OUINTO grado de EBR, nivel de ro. | MINI<br>CONSTANCIA<br>EDUC.<br>1<br>EL MINISTEI<br>n registrada en el<br>, con DNI N."<br>educación SECU | STERIO DE EL<br>DE LOGROS<br>ACIÓN BÁSIC<br>NIVEL SECUN<br>RIO DE EDUC<br>Sistema de inf<br>regi<br>NDARIA, segú | DUCACIÓN<br>S DE APREN<br>A REGULAR<br>IDARIA<br>CACIÓN DEL F<br>ormación de Ap<br>stra calificativo<br>n consta en lar | IDIZAJE<br>PERÛ<br>oyo a la Gestid<br>s correspondie<br>s actas de eva | CÓ<br>S<br>In de la Institució<br>Inte(s) a <b>PRIME</b><br>Iulación respectiv | DIGO VIRTUAL<br>18765432<br>In Educativa (Siagie), elfia<br>R, BEGUNDO, TERCER,<br>vas cuyo detalle figura a |              |
| Año lectivo                                    |                                                                                                    | 2015                                                                                                    | 2016                                                                                                    | 2017                                                                                                    | 2018                                                                   | 2019                                                                           |                                                                                                    |              |
| Grado                                          |                                                                                                    | 1.*                                                                                                    | 2.*                                                                                                    | 3.*                                                                                                    | 4.1                                                                    | 5.*                                                                            | Observaciones                                                                                                |              |
| Código mod                                     | Código modular de la IE                                                                               |                                                                                                    | 0305805-0                                                                                                    | 0305805-0                                                                                                    | 0305805-0                                                              | 0305805-0                                                                      |                                                                                                    |              |
|                                                | ARTE                                                                                                  | 15                                                                                                    | 16                                                                                                    | 15                                                                                                    | 16                                                                     | -                                                                              |                                                                                                    |              |
|                                                | ARTE Y CULTURA                                                                                        |                                                                                                    |                                                                                                    |                                                                                                    | 0.00                                                                   | 17                                                                             |                                                                                                    |              |
|                                                | CIENCIA Y TECNOLOGÍA                                                                                  | -                                                                                                    |                                                                                                    |                                                                                                    |                                                                        | 15                                                                             |                                                                                                    |              |
|                                                | CIENCIA, TECNOLOGÍA Y AMBIENTE                                                                        | 13                                                                                                    | 15                                                                                                    | 14                                                                                                    | 16                                                                     |                                                                                |                                                                                                    |              |
|                                                | CIENCIAS SOCIALES                                                                                     |                                                                                                    |                                                                                                    |                                                                                                    |                                                                        | 15                                                                             |                                                                                                    |              |
|                                                | COMPORTAMIENTO                                                                                        | A                                                                                                    | A                                                                                                    | В                                                                                                    | A                                                                      | -                                                                              |                                                                                                    | +            |
|                                                | COMUNICACIÓN                                                                                          | 12                                                                                                    | 14                                                                                                    | 13                                                                                                    | 13                                                                     | 13                                                                             |                                                                                                    |              |
| Área                                           | DESARROLLO PERSONAL,<br>CIUDADANÍA Y CÍVICA                                                           |                                                                                                    |                                                                                                    | -                                                                                                    |                                                                        | 15                                                                             |                                                                                                    | -            |
| curricular                                     | EDUCACIÓN FÍSICA                                                                                      | 16                                                                                                    | 16                                                                                                    | 16                                                                                                    | 16                                                                     | 16                                                                             |                                                                                                    |              |
|                                                | EDUCACIÓN PARA EL TRABAJO                                                                             | 12                                                                                                    | 14                                                                                                    | 17                                                                                                    | 18                                                                     | 15                                                                             |                                                                                                    |              |
| ConstanciaLogrospdf                            |                                                                                                    |                                                                                                    |                                                                                                    |                                                                                                    |                                                                        |                                                                                |                                                                                                    | Mostrar todo |

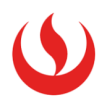

## MODELO DE CONSTANCIA DE LOGROS DE APRENDIZAJE

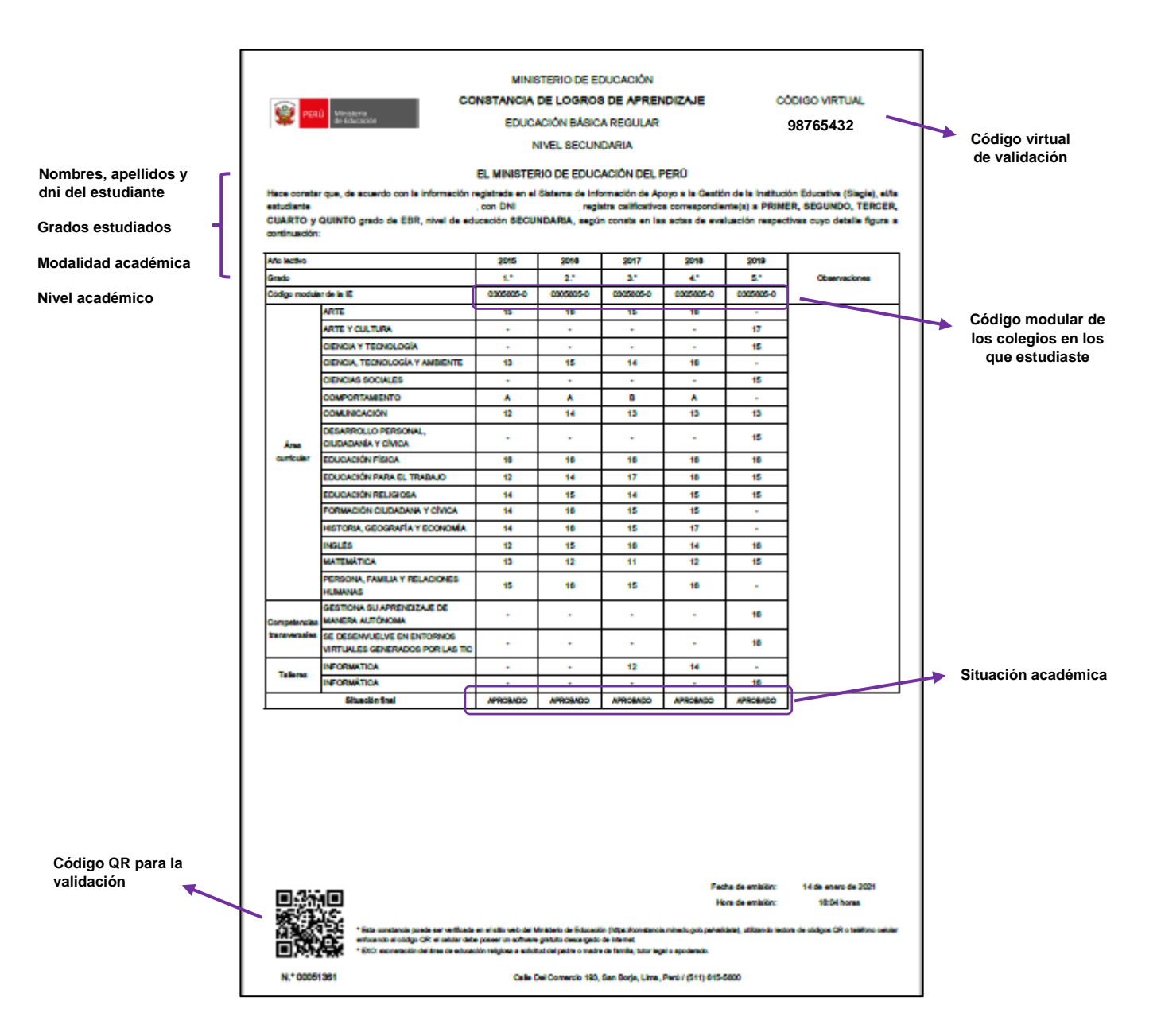